### UBND TÌNH QUẢNG TRỊ SỞ GIAO THÔNG VẬN TẢI

CỘNG HOÀ XÃ HỘI CHỦ NGHĨA VIỆT NAM Độc lập - Tự do - Hạnh phúc

Số: /SGTVT-QLVT V/v hướng dẫn việc đổi giấy phép lái xe do ngành GTVT cấp theo hình thức dịch vụ công trực tuyến toàn trình Quảng Trị, ngày tháng 8 năm 2023

Kính gửi:

- Các sở, ban, ngành đoàn thể cấp tỉnh;
- UBND các huyện, thị xã, thành phố;
- Các CSĐT, TTSH lái xe trên địa bàn tỉnh.

Thủ tục hành chính đổi giấy phép lái xe (GPLX) do ngành Giao thông vận tải cấp là 1 trong 25 dịch vụ công thiết yếu theo Đề án 06 của Chính phủ; trong thời gian qua Sở Giao thông vận tải đang thực hiện theo hình thức dịch vụ công trực tuyến một phần.

Thực hiện chỉ đạo của Bộ Giao thông vận tải tại Văn bản số 5562/BGTVT-TTCNTT ngày 30/5/2023 về việc tăng cường triển khai dịch vụ công toàn trình đổi giấy phép lái xe do ngành GTVT cấp; Văn bản số 3371/CĐBVN-QLVT,PT&NL ngày 29/5/2023 về việc tăng cường triển khai DVC toàn trình đổi GPLX trên Cổng DVC quốc gia; Văn bản số 3635/CĐBVN-QLVT,PT&NL ngày 07/6/2023 về việc triển khai đẩy mạnh DVC trực tuyến toàn trình đổi GPLX trên Cổng DVC quốc gia; Sở GTVT đã phối hợp với Sở Y tế, Bảo hiểm xã hội tỉnh, Trung tâm phục vụ hành chính công để tháo gỡ các khó khăn, vướng mắc trong việc cấp Giấy khám sức khỏe điện tử để thực hiện dịch vụ công trực tuyến toàn trình đổi giấy phép lái xe do ngành GTVT cấp; đến nay đã triển khai thực hiện thí điểm thành công trên Cổng dịch vụ công Quốc gia.

Để tuyên truyền cho các tổ chức, cá nhân biết và thực hiện việc đổi đổi giấy phép lái xe do ngành Giao thông vận tải cấp góp phần giảm chi phí, thời gian đi lại trong thực hiện thủ tục hành chính cũng như tăng tỷ lệ hồ sơ dịch vụ công trực tuyến theo chỉ đạo của UBND tỉnh, Sở Giao thông vận tải hướng dẫn:

- Cách tạo tài khoản trên cổng dịch vụ công quốc gia theo Phụ lục 1;

- Các bước quy trình đổi GPLX trực tuyến toàn trình theo phụ lục 2;

(Gửi kèm theo Văn bản này).

Sở Giao thông vận tải trân trọng thông báo và đề nghị các cơ quan, đơn vị có liên quan tổ chức tuyên truyền đến các tổ chức, cá nhân trên địa bàn toàn tỉnh được biết, thực hiện./.

#### Nơi nhận:

### - Như trên;

- VP UBND tỉnh (b/c);
- Trung tâm PV HCC;
- GĐS (b/c);
- Các phòng, ban, đơn vị;
- Webiste Sở;
- Lưu: VT, QLVT.

## KT. GIÁM ĐỐC PHÓ GIÁM ĐỐC

# Phụ lục 1: Hướng dẫn cách tạo tài khoản trên Cổng dịch vụ công quốc gia

**Bước 1**: Đăng nhập vào trang chủ Cổng thông tin dịch vụ công quốc gia tại địa chỉ: https://dichvucong.gov.vn

**Bước 2**: Chọn phương thức đăng ký:

Ngoài phương thức đăng ký thông qua số điện thoại là **phương thức phổ biến nhất**, bạn cũng có thể đăng ký thông qua một số phương thức sau:

- Đăng ký thông qua tài khoản bằng mã BHXH (chỉ dành cho công dân) Tại màn hình đăng ký bằng mã BHXH, công dân nhập hợp lệ các thông tin đăng ký (các trường có dấu \* đỏ bắt buôc phải nhập), nhấn Đăng ký;

Nhập mã OTP được gửi về điện thoại, nhấn Xác nhận.

Nhập mật khẩu theo quy tắc, xác nhận mật khẩu và nhấn Đăng ký để hoàn thành đăng ký tài khoản.

- Đăng ký thông qua tài khoản Bưu điện Việt Nam (chỉ dành cho công dân)

Tại màn hình đăng ký qua Bưu điện Việt Nam, công dân nhập hợp lệ các thông tin đăng ký (các trường có dấu \* đỏ bắt buộc phải nhập).

Nhập Mã xác nhận, sau đó nhấn nhấn Đăng ký.

Nhập mã OTP nếu chọn kích hoạt qua OTP SMS hoặc vào email, kích hoạt tài khoản vừa đăng ký để hoàn thành đăng ký.

## - Đăng ký thông qua USB ký số

Khi đăng ký thông qua USB ký số cần phải đảm bảo điều kiện:

+ Công dân hoặc Doanh nghiệp cần phải sở hữu USB ký số, chứng thư trong USB ký số còn hạn và đang được sử dụng.

+ USB được cắm và thiết bị máy tính.

+ Thiết bị máy tính được cài Driver USB ký số

Tại giao diện chính, bạn chọn công dân hoặc doanh nghiệp, sau đó nhấn USB ký số.

Trường hợp thiết bị truy cập chưa được cài Plugin, bạn cần nhấn chọn tải công cụ ký điện tử plugin tương ứng với thiết bị và cài lên máy tính.

Cắm USB chứa ký số và nhấn Đăng ký.

Xác nhận đăng ký từ USB và nhập mã pin.

Hệ thống hiển thị thông tin đăng ký được lấy từ chứng thư số, nhập thông tin email và nhấn Đăng ký để hoàn tất.

## - Đăng ký thông qua sim ký số

Đầu tiên bạn vẫn cần chọn công dân hoặc doanh nghiệp, sau đó nhấn chọn sim ký số.

Sau đó gắn thẻ sim và bật điện thoại. Nhập số sim và nhấn Đăng ký.

Nhập mã pin để xác nhận đăng ký. Hệ thống lấy thông tin tự động từ sim ký số, nhấn Đăng ký để hoàn tất đăng ký tài khoản.

Vào các cổng dịch vụ công trên, nhấn đăng nhập xuất hiện giao diện sau:

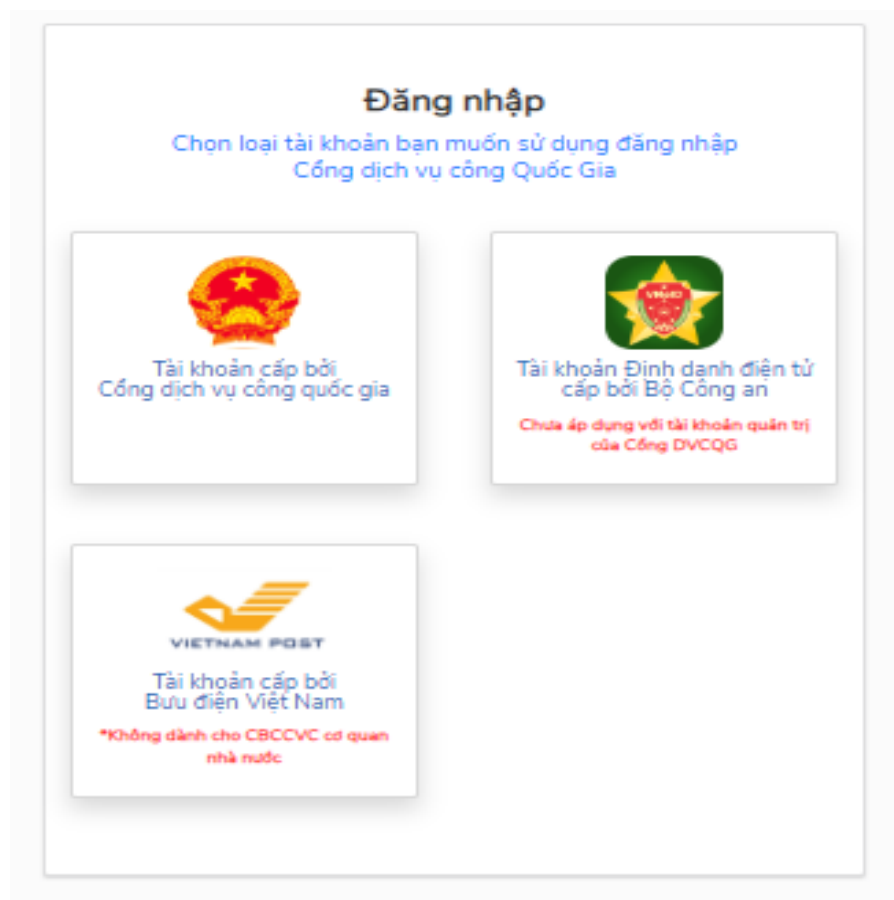

- Nhấn vào Tài khoản cấp bởi Cổng DVC quốc gia:

|                  | Đăng nhập                 |           |
|------------------|---------------------------|-----------|
| CMT/CCCD         | Usb ký số                 | Sim ký số |
| Tên đăng nhập    |                           |           |
| Nhập CMT/CCCD    |                           |           |
| Mật khẩu         |                           |           |
| Nhập mật khẩu    |                           |           |
| Nhập mã xác thực |                           |           |
| Mã xác thực      | r ml                      | iph 📿     |
|                  | Quên mật khẩu?            |           |
|                  | Đăng nhập                 |           |
|                  | — Hoặc đăng nhập bằng —   |           |
|                  |                           |           |
|                  | VNPT SmartCA              |           |
| C                | hưa có tài khoản? Đăng ký |           |

- Nhấn vào mục Đăng ký, ở dưới cùng giao diện trên.

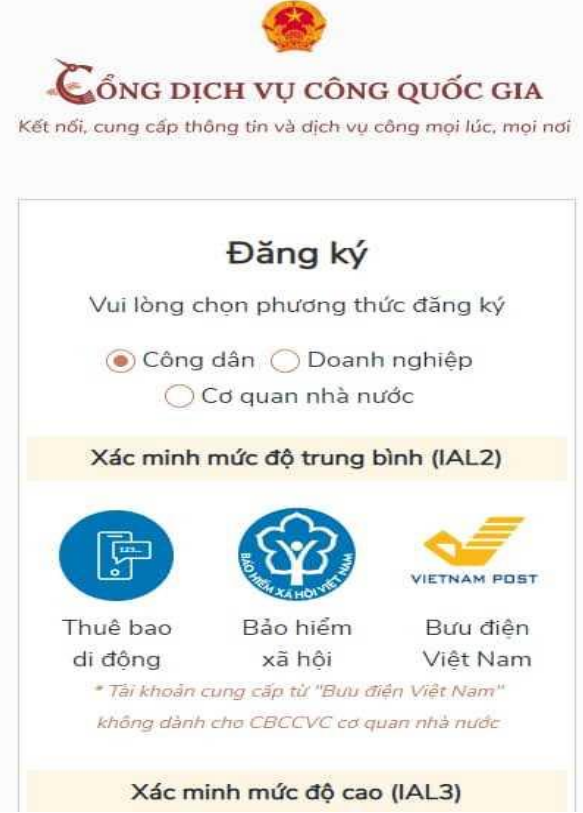

### - Tích chọn Công dân.

**Bước 3:** Nhập các thông tin cần điền đầy đủ trên giao diện và nhấn chọn Đăng ký.

|                                                  | Thuê ba                                                                     | o di động                                       |          |
|--------------------------------------------------|-----------------------------------------------------------------------------|-------------------------------------------------|----------|
|                                                  | (Chỉ dành c                                                                 | ho công dân)                                    |          |
| Tên đăr                                          | ng nhập (Số C                                                               | MT/CCCD) *                                      |          |
| Nhập                                             | ső CMT/CCC                                                                  | D                                               |          |
| Họ tên                                           | -                                                                           |                                                 |          |
| Nhập                                             | họ tên                                                                      |                                                 |          |
| Ngày si                                          | nh *                                                                        |                                                 |          |
| dd/mn                                            | n/yyyy                                                                      |                                                 |          |
| Số điện                                          | thoại *                                                                     |                                                 |          |
| Nhập                                             | số điện thoại                                                               |                                                 |          |
| Email                                            |                                                                             |                                                 |          |
| Nhập                                             | email của bại                                                               | n                                               |          |
| Nhập m                                           | nã xác thực *                                                               |                                                 |          |
| Nhập                                             | mã xác thực                                                                 | 14bmny                                          | C        |
| Nhập m<br>Nhập<br>Bằng ca<br>với Điều<br>tin của | nã xác thực *<br>mã xác thực<br>ách nhấp vào<br>u khoản, Chín<br>chúng tôi. | 14b mny<br>Đăng ký, bạn đó<br>h sách chia sẻ th | £<br>ing |

Lưu ý: Những trường hợp đánh dấu (\*) cần phải bắt buộc nhập.

Bước 4: Nhập mã OTP được gửi về điện thoại.

**Bước 5**: Nhập mật khẩu và nhận thông báo đăng ký.

Như vậy, trên đây là toàn bộ hướng dẫn về phương thức và cách thức đăng ký tài khoản trên Cổng dịch vụ công quốc gia mà bạn cần quan tâm.

### Phụ lục 2. Hướng dẫn cách đổi GPLX trực tuyến toàn trình trực tuyến

Sau đây là hướng dẫn chi tiết cách đăng ký đổi giấy phép lái xe ô tô, xe máy trực tuyến online qua mạng internet. Đây là dịch vụ công trực tuyến mức độ 4 - toàn trình, cho phép người có nhu cầu đổi GPLX kê khai trực tuyến thông tin trên cổng dịch vụ công, đính kèm file hồ sơ, giấy khám sức khỏe, tiến hành thanh toán lệ phí online để nhận GPLX ngay tại nhà, không cần phải đi đến Sở GTVT để làm thủ tục như trước.

- Yêu cầu, chuẩn bị trước khi nộp hồ sơ đổi giấy phép lái xe trực tuyến qua mạng
- Có tài khoản dịch vụ công quốc gia hoặc tài khoản định danh điện tử VneID;
- Có giấy khám sức khỏe lái xe điện tử do cơ sở khám chữa bệnh cấp hoặc file PDF của giấy khám sức khỏe lái xe được chứng thực điện tử (là Giấy KSK được chứng thực điện tử tại UBND xã/phường trên Cổng DVCQG). Nếu đổi GPLX hạng A1, A2, A3 thì không cần khám sức khỏe.
- File scan màu 2 mặt của giấy phép lái xe đang sử dụng, có định dạng file PDF hoặc .docx (file Word).
- File scan màu 2 mặt của CMND/CCCD, định dạng file PDF hoặc .docx (file Word).
   Chi tiết các bước như sau:

# **Bước 1.** Vào trang web đổi giấy phép lái xe trực tuyến và đăng nhập bằng tài khoản dịch vụ công quốc gia

Người có nhu cầu cấp đổi giấy phép lái xe (mức độ 4: đổi GPLX hoàn toàn trực tuyến) truy cập vào Cổng dịch vụ công trực tuyến của Cục đường bộ Việt Nam (theo liên kết: <u>https://dvc4.gplx.gov.vn</u>) hoặc tỉnh Quảng Trị (theo liên kết: https://dichvucong.quangtri.gov.vn) hoặc cổng dịch vụ công trực tuyến quốc gia (theo liên kết: <u>https://dichvucong.gov.vn</u>). Sau khi vào liên kết: <u>https://dvc4.gplx.gov.vn</u>, Bấm chọn ô **Đổi giấy phép lái xe** (hoặc truy cập vào Cổng dịch vụ công tỉnh Quảng Trị/quốc gia, nhập từ khóa "đổi giấy phép lái xe" vào ô tìm kiếm).

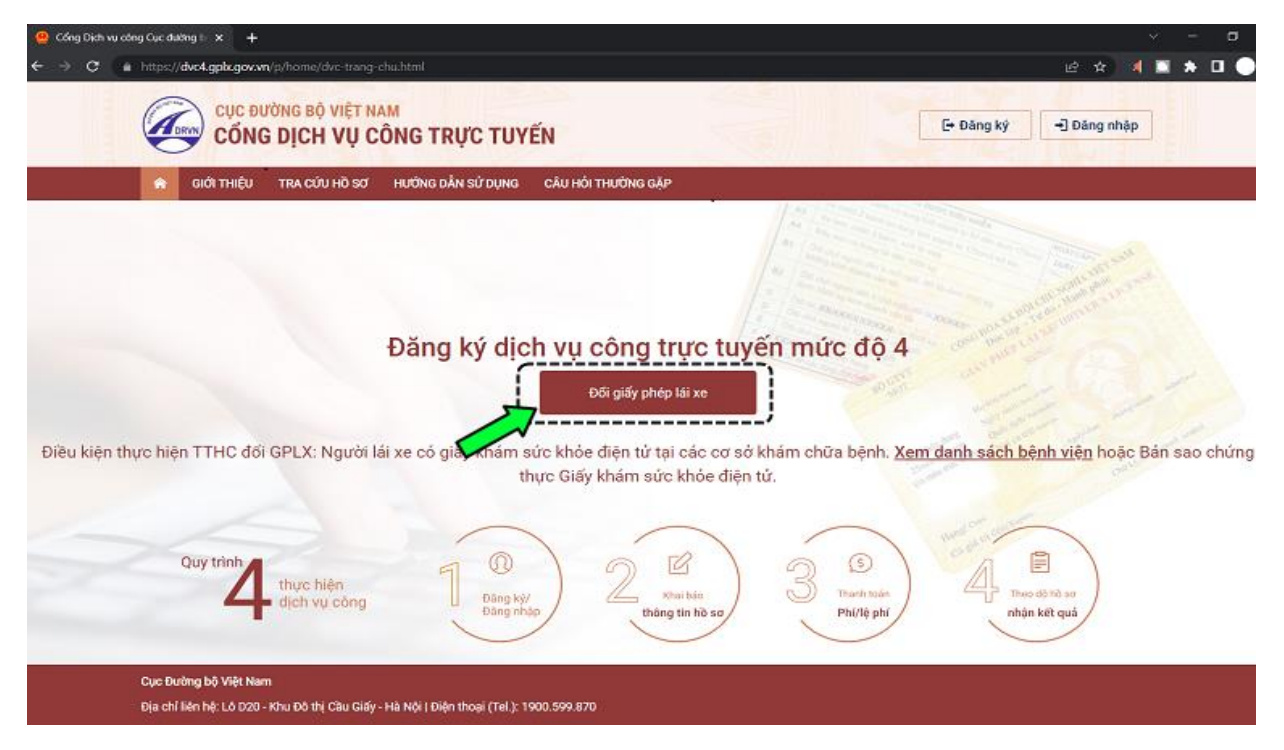

Giao điện đổi GPLX

Tại giao diện tiếp theo, tiến hành đăng nhập bằng tài khoản cấp bởi Cổng dịch vụ công quốc gia hoặc bằng tài khoản Định danh điện tử (VneID) cấp bởi Bộ Công an. Lưu ý: Thông tin tài khoản đăng nhập để đổi GPLX phải trùng với thông tin trên Giấy phép lái xe cần đổi.

Nếu chưa có tài khoản trên cổng dịch vụ công quốc gia thì tham khảo cách tạo tài khoản như Phụ lục 2 kèm Hướng dẫn này.

**Bước 2.** Chọn cơ quan tiếp nhận đổi giấy phép lái xe, tra cứu và bổ sung thông tin GPLX

**1.** Sau khi đăng nhập thành công, tại giao diện hiển thị tiếp theo, ở mục **THÔNG TIN CHUNG** chọn: *Cơ quan tiếp nhận, Địa điểm tiếp nhận* và *Lý do cấp đổi* (hiện chỉ <u>áp</u> <u>dụng cho 3 trường hợp: Đổi GPLX cho phù hợp với năm sinh, tên đệm trong</u> CMND/CCCD; GPLX bị hỏng hoặc GPLX đến hạn đổi).

Tiếp đến, trong mục **THÔNG TIN NGƯỜI LÁI XE**, nhập số giấy phép lái xe, gồm 12 chữ số vào ô GPLX. Sau đó bấm vào nút **Tra cứu**.

|                                                                               | ường bộ việt n.<br>G DICH VU C | AM<br>ÔNG TRƯC TUY | ến 🧕                                   | - |
|-------------------------------------------------------------------------------|--------------------------------|--------------------|----------------------------------------|---|
| 🔶 GIỚI THIỆU                                                                  | TRA CỨU HỒ SƠ                  | HƯỚNG DẪN SỬ DỤNG  | CÂU HỎI THƯỜNG GẠP                     |   |
| rang chủ 🕞 Dịch vụ côn                                                        | ng đổi giấy phép lái xe ti     | rực tuyến mức độ 4 |                                        |   |
|                                                                               | NG                             |                    |                                        |   |
|                                                                               |                                |                    |                                        |   |
| cơ quan tiếp nhận *                                                           | /                              |                    | Địa điểm tiếp nhận *                   |   |
| cơ quan tiếp nhận *<br>Sở GTVT Bình Định                                      | J                              |                    | Địa điểm tiếp nhận *<br>VPĐK Bình Định |   |
| ờ quan tiếp nhận *<br>Sở GTVT Bình Định<br>ý do cấp đối *                     | )                              | Ď                  | Địa điểm tiếp nhận *<br>VPĐK Bình Định |   |
| ờ quan tiếp nhận *<br>Sở GTVT Bình Định<br>ý do cấp đối *<br>GPLX đến hạn đổi | }                              | Ĺ                  | Địa điểm tiếp nhận *<br>VPĐK Bình Định |   |
| ờ quan tiếp nhận *<br>Sở GTVT Bình Định<br>ý do cấp đối *<br>GPLX đến hạn đối |                                | Ĺ                  | Địa điểm tiếp nhận *<br>VPĐK Bình Định |   |

Chọn cơ quan giải quyết và nhập số GPLX

**2.** Sau khi bấm nút **Tra cứu**, hệ thống sẽ tự động tra cứu từ cơ sở dữ liệu vi phạm giao thông đường bộ của Cục CSGT và Thanh tra giao thông và thông báo cho bạn biết là GPLX có bị các cơ quan này tước hay tạm giữ hay không. Nếu không thì sẽ thông báo

bạn có thể thực hiện các bước tiếp theo. Sau đó sẽ hiển thị đầy đủ các thông tin cá nhân của người có GPLX (họ tên, ngày sinh, số CMND/CCCD, nơi cư trú, thường trú) và thông tin liên quan đến GPLX đang sử dụng (số GPLX, ngày cấp, ngày hết hạn, hạng GPLX...).

THÔNG TIN NGƯỜI LÁI XE

| Số GPLX *       |                                 |                      |                                |                    | 1                   |
|-----------------|---------------------------------|----------------------|--------------------------------|--------------------|---------------------|
| 5201            | •                               |                      |                                |                    | Q Tra cứu           |
| THÔNG TIN VI    | PHẠM GIAO THÔNG                 | ĐƯỜNG BỘ (Cục        | c Cảnh sát giao thôn           | g và Thanh tra g   | iao thông cung cấp) |
| 🥑 Giấy phép lá  | i xe này <b>không bị tư</b> ớ   | ớc hoặc bị tạm       | <b>giữ</b> . Bạn có thể thực l | niện các bước tiếp | theo.               |
| Thông tin cá nh | iân                             |                      |                                |                    |                     |
| Họ và tên       |                                 |                      | Ngày sinh                      | Số CM              | MND/CCCD            |
| HOÀNG           | HOÀNG                           |                      | 06/2                           | III 21             |                     |
| Nơi cư trú      |                                 |                      |                                |                    |                     |
| Phường 7        | , Thành phố <b>đượn đượ</b> , T | Finh <b>Anna Sta</b> |                                |                    |                     |
| Nơi thường trú  |                                 |                      |                                |                    |                     |
| Phường 2000     | , Thành phố <b>(Chuẩn tr</b>    | Finh <b>Anna S</b>   |                                |                    |                     |
| Thông tin giấy  | phép lái xe                     |                      |                                |                    |                     |
| Số GPLX         | Đơn vị cấp                      | Ngày cấp             | Ngày hết hạn                   | Hạng GPLX          | Ngày trúng tuyển    |
| 52012           | •                               | 17/                  | 17/0                           | B2                 | 26                  |

Tra cứu vi phạm GPLX và hiển thị thông tin

**3.** Nếu khi đổi GPLX mà thông tin trên GPLX có sự thay đổi (ví dụ: đổi từ CMND sang CCCD hoặc đổi nơi thường trú) thì nhấp chọn vào các mục tương ứng trong mục **Thông tin yêu cầu thay đổi** rồi nhập các thông tin cần bổ sung, cập nhật vào các ô.

Thông tin giấy phép lái xe

| Số GPLX                 | Đơn vị cấp             | Ngày cấp                  | Ngày hết hạn               | Hạng GPLX            | Ngày trúng tuyển     |
|-------------------------|------------------------|---------------------------|----------------------------|----------------------|----------------------|
| 52                      |                        | 17                        | 17/40.000                  | B2                   | 26/9                 |
| Thông tin yêu cầu th    | nay đổi                |                           |                            |                      |                      |
| V<br>Số Căn cước công   | dân 🔺                  |                           |                            |                      |                      |
| 052                     |                        |                           |                            |                      |                      |
|                         |                        |                           |                            |                      |                      |
| Nơi thường trú          |                        |                           |                            |                      |                      |
| Tỉnh/Thành Phố *        |                        | Quận/ I                   | Huyện *                    | Phường/X             | ă*                   |
| Tỉnh <b>Einin Tịnir</b> |                        | ▼ Thành                   | phố 🥵                      | • Phường 4           |                      |
| Địa chỉ chi tiết        |                        |                           |                            |                      |                      |
| 12 Nguyễn Trung Tín     | 1                      |                           |                            |                      |                      |
|                         |                        | ). Nani dha she a dani ar |                            |                      |                      |
| V:7 De po sung, cáp r   | inat thong tin so CCCL | , Noi thuông tru m        | ioi finat từ có số dự liệt | i Quốc giả về Dân cư | , truy cạp tại day ! |

Bổ sung, cập nhật thông tin GPLX

### Bước 3. Nhập thông tin sức khỏe của người lái xe

Tiếp theo, tại mục THÔNG TIN SỨC KHỎE NGƯỜI LÁI XE, click chọn ô Sử dụng giấy khám sức khỏe điện tử hoặc ô Sử dụng giấy khám sức khỏe chứng thực điện tử.

Nếu chọn hình thức **[Sử dụng GKSK điện tử]**: nhập số giấy khám sức khỏe vào ô rồi bấm **Tìm kiếm**. Hệ thống sẽ kiểm tra và tự động hiển thị thông tin sức khỏe người lái xe.

| THÔNG TIN SỨC KHỎE                     |                                  | ẢNH CHÂN DUNG       |                                                                       |
|----------------------------------------|----------------------------------|---------------------|-----------------------------------------------------------------------|
| 🎱 Sử dụng GKSK điện tử                 | Sử dụng GKSK chứng thực điện từ  |                     |                                                                       |
| Số giấy khám sức khỏe                  |                                  |                     |                                                                       |
| 0181727373                             | Q Tim kiếm                       |                     | @ nnan xem ann m                                                      |
|                                        |                                  |                     | * Lưu ý:                                                              |
| Thông tin cá nhân                      |                                  | (1)                 | <ul> <li>Phông nền sử dụng n</li> </ul>                               |
| Hovà tên: Nguyễn Văn A                 | Số CMND/CCCD: 123455555          | Kéo thá ánh của bạn | - Cỡ ảnh 3 x 4 cm                                                     |
| ny tatan ngajartan k                   | 00 01110,0000. 120100000         |                     | <ul> <li>Trang phục nên tranh</li> <li>Đầu không được nghi</li> </ul> |
| Kết quả khám bệnh                      |                                  |                     | <ul> <li>Sử dụng ảnh chụp thi</li> </ul>                              |
| Nơi khám bệnh: Bệnh viện giao thông vậ | n tải Hà Nội                     |                     | thường, không đeo kinh                                                |
| Ngày kết luận: 15/03/2020              |                                  | 🛆 Tải ảnh lên       | (chí cho phép đeo kinh<br>kính khi chup ảnh chân                      |
| Bác sĩ kết luận: Ths.Bs Nguyễn Đình Hù | ng                               |                     |                                                                       |
| Kết luận: 🛛 🛇 Đủ điều kiện sức khỏ     | e lái xe hạng B2. Xem chi tiết > |                     |                                                                       |

Hình thức sử dụng GKSK điện tử

Nếu chọn hình thức **[Sử dụng GKSK chứng thực điện tử]**: Chọn file Giấy KSK chứng thực điện tử (file định dạng PDF, kích thước không quá 10MB) lưu trên máy

tính hoặc điện thoại rồi tải lên để hệ thống kiểm tra và hiển thị thông tin sức khỏe của người lái xe.

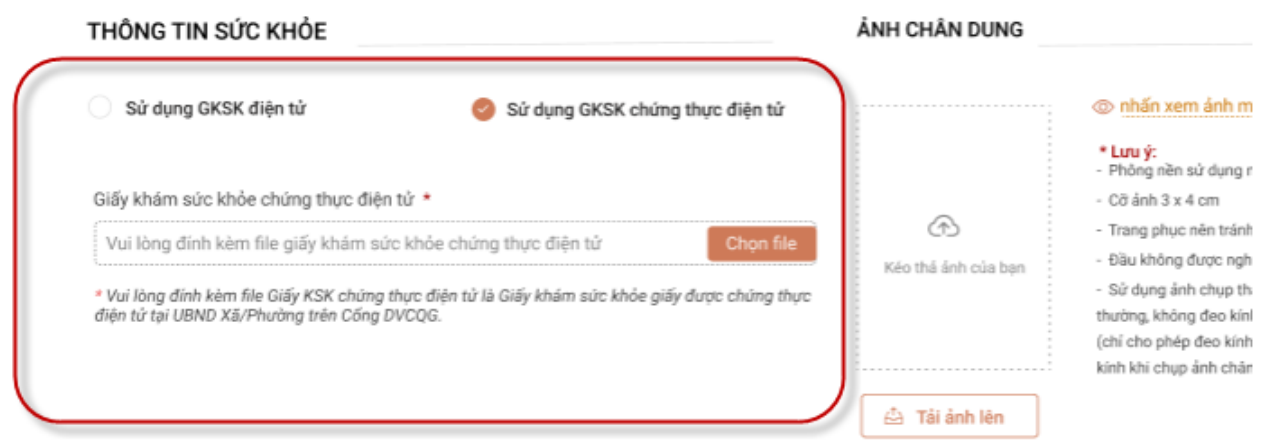

Hình thức sử dụng GKSK chứng thực điện tử

## Bước 4: Tải lên ảnh chụp chân dung để in trên GPLX

Chọn và tải lên hệ thống file ảnh chụp chân dung theo đúng yêu cầu (cỡ ảnh 3x4 cm, phông nền màu xanh; sử dụng trang phục tránh màu trắng, đen...). Ảnh này được sử dụng để in trực tiếp lên giấy phép lái xe. Để xem yêu cầu về ảnh chụp đạt chuẩn, bấm vào dòng Xem chi tiết > trong mục ẢNH CHÂN DUNG.

| THÔNG TIN SỨC KHỎE                                                                                                    | ẢNH CHÂN DUNG                                                                                                    |
|----------------------------------------------------------------------------------------------------|----------------------------------------------------------------------------------------------------|
| 🥑 Sử dụng GKSK điện tử 🛛 Sử dụng GKSK chứng thực điện tử                                                                                                    |                                                                                                    |
| Số giấy khám sức khỏe 0181727373 Q Tìm kiếm                                                                                                    | الله مليقة xem ảnh mẫu<br>+ لس ý:                                                                                                    |
| Thông tin cá nhân<br>Họ và tên: Nguyễn Văn A Số CMND/CCCD: 123455555                                                                                            | <ul> <li>Phông nền sử dụng màu xanh</li> <li>Cỡ ảnh 3 x 4 cm</li> <li>Trạng phục nên tránh màu trắng và màu đen</li> </ul>                                                                                                    |
| <b>Kết quả khám bệnh</b><br>Nơi khám bệnh: Bệ <b>nh viện giao thông vận tải Hà Nội</b><br>Ngày kết luận: 15/03/2020<br>Bác sĩ kết luận: Ths.Bs Nguyễn Đình Hùng | Dầu không được nghiêng quá 5 độ     Sử dụng ảnh chụp tháng, miệng khép, mất mở binh<br>thường, không đeo kinh gọng dày và mát kính sâm màu<br>(chí cho phép đeo kinh trần gọng nhỏ, khuyến cáo nên bỏ<br>kính khi chụp ảnh chăn dụng). Xem chi tiết > |
| Kết luận: 🔗 Đủ điều kiện sức khỏe lái xe hạng B2. Xem chi tiết >                                                                                                |                                                                                                    |
| THÀNH PHẦN HỒ SƠ                                                                                                    |                                                                                                    |
| Giấy phép lái xe *                                                                                                    |                                                                                                    |
| Kéo hoặc nhấn vào nút chọn file                                                                                                    | Chon file                                                                                                    |
| Chứng minh nhân đản *                                                                                                    |                                                                                                    |
| Kéo hoặc nhấn vào nút chọn file                                                                                                    | Chon file                                                                                                    |

Tải ảnh chụp chân dung

## Bước 5: Tải file ảnh màu GPLX và CMND/CCCD lên Cổng dịch vụ công

Chọn file ảnh Giấy phép lái xe và ảnh CMND/Căn cước công dân (đã scan chuẩn bị sẵn) rồi tải lên hệ thống. Lưu ý: Mỗi loại giấy tờ là 01 file scan đầy đủ 2 mặt, có màu,

định dạng file .pdf hoặc .docx (file Word 2007 trở lên), kích thước không quá 10MB/file.

THÀNH PHẦN HỒ SƠ

| Giấy phép lái xe                      |                                                                 |                                                          |
|---------------------------------------|-----------------------------------------------------------------|----------------------------------------------------------|
| Vui lòng đính kèm file scan màu đầy đ | ủ mặt trước và mặt sau giấy phép lái xe đã được cấp (chỉ đính l | kèm 1 file định dạng: pdf, doc <mark>x) Chọn file</mark> |
| Chứng minh nhân dân/ Căn cước công (  | dân                                                             | ·/                                                       |
| Vui lòng đính kèm file scan màu đầy đ | ủ mặt trước và mặt sau CMND/CCCD (chỉ đính kèm 1 file định (    | dạng pdf, docx) Chọn file                                |
| THÔNG TIN LIÊN HỆ                     |                                                                 | 1                                                        |
| Họ và tên *                           | Số điện thoại *                                                 | Thư điện tử *                                            |
| 🖉 Hoàng Maintaire                     | 🗞 Nhập Số điện thoại                                            | Nhập email                                               |
|                                       |                                                                 |                                                          |

Đính kèm ảnh GPLX và CMND/CCCD

**Bước 6. Kiểm tra, bổ sung thông tin; cam kết và nộp trực tuyến hồ sơ đổi GPLX** Kiểm tra lại toàn bộ thông tin đã kê khai ở các bước nêu trên, bổ sung thêm số điện thoại di động, địa chỉ email để hệ thống thông báo tiến độ giải quyết hồ sơ. Tiếp đến, nhấp chọn vào ô *"Tôi cam kết giấy phép lái xe yêu cầu đổi hiện tại không bị tước hoặc bị tạm giữ do vi phạm giao thông. Tôi xin chịu trách nhiệm trước pháp luật về các thông tin đã kê khai"*. Bấm vào nút **Tiếp tục.** 

# THÀNH PHẦN HỒ SƠ

Giấy phép lái xe

| Vui lòng đính kèm file scan màu đãy đủ mặt trước và mặt                                  | sau giấy phép lái xe đã được cấp (chỉ đính kèm        | I file định dạng: pdf, docx) C                                    | họn file       |  |
|------------------------------------------------------------------------------------------|-------------------------------------------------------|-------------------------------------------------------------------|----------------|--|
| Chứng minh nhân dân/ Căn cước công dân                                                   |                                                       |                                                                   |                |  |
| Vui lòng đính kèm file scan màu đây đủ mặt trước và mặt                                  | sau CMND/CCCD (chỉ đính kèm 1 file định dạng          | pdf, docx) C                                                      | họn file       |  |
| THÔNG TIN LIÊN HỆ                                                                        | Į                                                     |                                                                   |                |  |
| Họ và tên *                                                                              | Số điện thoại *                                       | Thư điện tử *                                                     |                |  |
| 🖄 Hoàng Minh Hùng                                                                        | ℅ Nhập Số điện thoại                                  | 🖾 Nhập email                                                      | 🖾 Nhập email   |  |
| V Tôi cam kết giấy phép lái xe yêu cầu đối hiện tại không                                | bị tước hoặc bị tạm giữ do vi phạm giao thông.<br>Lưu | iôi xin chịu trách nhiệm trước pháp luật về các thôn<br>Tếp tục → | g tin đã kê kh |  |
| Cục Đường bộ Việt Nam<br>Địa chỉ liên hệ: Lô D20 - Khu Đô thị Cầu Giấy - Hà Nội   Điện ' | thoại (Tel.): 1900.599.870                            |                                                                   |                |  |

Bổ sung thông tin và nộp hồ sơ

**Bước 7. Chọn hình thức thanh toán và nhận GPLX, khai báo địa chỉ nhận GPLX** Bấm chọn hình thức nhận GPLX là **Thanh toán và nhận kết quả tại nhà**. Sau đó, kê khai chính xác địa chỉ nhà nơi sẽ nhận được GPLX, rồi bấm chọn nút **Thanh toán và nộp hồ sơ**.

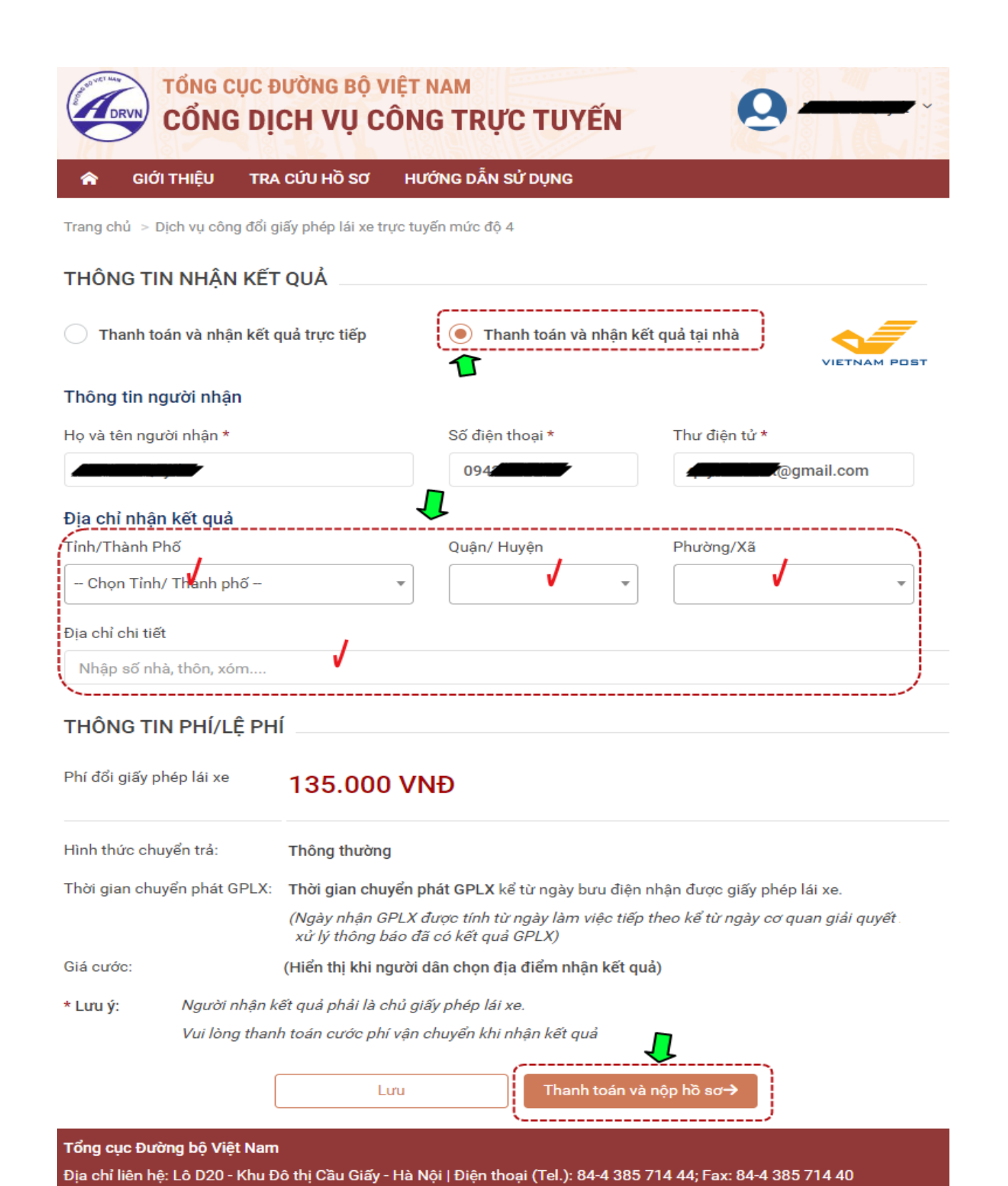

Chọn hình thức thanh toán và nhận GPLX

### Bước 8. Chọn hình thức thanh toán lệ phí đổi GPLX trực tuyến

Tại giao điện tiếp theo, chọn hình thức thanh toán lệ phí trực tuyến bằng tài khoản ngân hàng hoặc bằng ví điện tử, rồi tiến hành các bước thanh toán. Lệ phí cấp đổi GPLX là <u>135.000 đồng</u>.

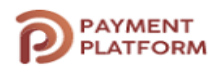

| 🚍 Chọn ngân hàng 🛛 👢                                     | 🖺 Thông tin đơn hàng                          |
|----------------------------------------------------------|-----------------------------------------------|
|                                                          | Đơn hàng<br>Thanh toan le phi cap doi<br>GPLX |
| SgânLuryng, vn         Các ngân hàng khác<br>qua VNPTPay | Nhà cung cấp<br>Tổng cục đường bộ Việt Nam    |
|                                                          | Phí giao dịch<br>0 VND                        |
| 🗃 Chọn ví điện tử 🛛 🥠                                    | Giá trị thanh toán:                           |
|                                                          | 135.000 VND                                   |
|                                                          | THANH TOÁN                                    |

Chọn hình thức thanh toán trực tuyến

Sau khi hoàn thành việc thanh toán, hệ thống sẽ hiển thị thông báo nộp hồ sơ thành công, trong đó có mã hồ sơ (dùng để tra cứu tiến độ xử lý hồ sơ). Bấm "Tải biên lai" để tải file biên lai nộp lệ phí về máy để đối chiếu khi cần.

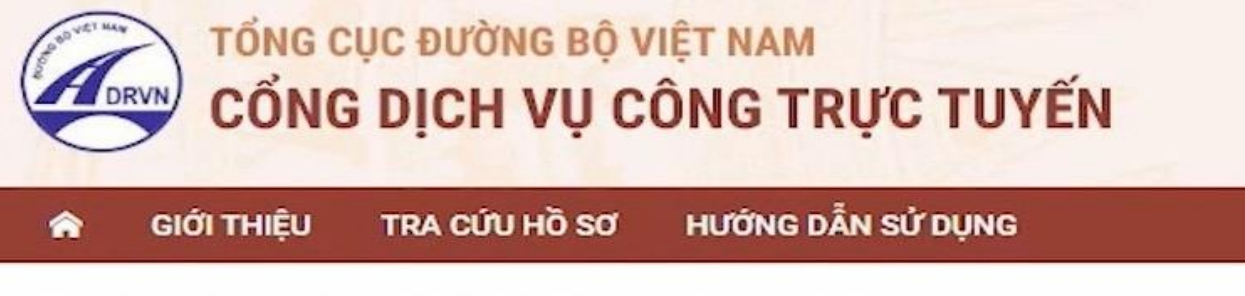

Trang chủ > Dịch vụ công đổi giấy phép lái xe trực tuyến mức độ 4

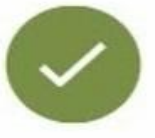

# Chúc mừng bạn đã nộp hồ sơ thành công Mã hồ sơ: 000.00.15.G04-200619-7007

Khi có thông tin xử lý hồ sơ, chúng tôi sẽ thông báo cho bạn qua thư điện tử người nộp.

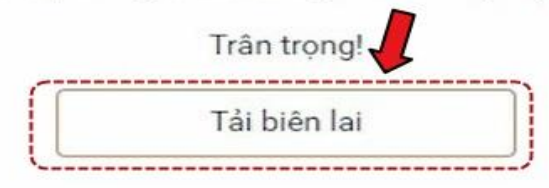

Thông báo nộp hồ sơ

Đồng thời, sau khi nộp hồ sơ thành công, hoặc hồ sơ được xử lý thì bạn sẽ nhận được email thông báo từ Cổng dịch vụ công.

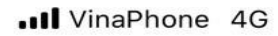

| <b>@ ∅</b> 4    | 0% 📃 |
|-----------------|------|
| <br>$\sqrt{11}$ | -    |

Cổng dịch vụ công Tổng cục đường bộ Việt Nam

no-reply N Tới Ban

11:03 . . .

Kính gửi Ông/Bà Mai Văn Quyết!

Trang thái hồ sơ của chủ hồ sơ '000.00.15.G04-200619-7007' đang là: Bạn đã nộp hồ sơ thành công.

Trân trong!

# Thông báo nộp hồ sơ thành công

**Bước 9.** Tra cứu, theo dõi kết quả giải quyết cấp GPLX Bấm vào tên tài khoản, chọn mục **Thông tin cá nhân** để tra cứu tiến độ giải quyết cấp GPLX.

|               |                                                                        |                                                                                          |                                                                                                    |                                                                                                    | 1.162.2015874.10                                                                                                    | 1000 States                                                                                                    |
|---------------|------------------------------------------------------------------------|------------------------------------------------------------------------------------------|----------------------------------------------------------------------------------------------------|----------------------------------------------------------------------------------------------------|----------------------------------------------------------------------------------------------------|----------------------------------------------------------------------------------------------------|
| ôi            |                                                                        |                                                                                          |                                                                                                    |                                                                                                    |                                                                                                    |                                                                                                    |
| ANH SÁCH      | I HỒ SƠ CỦA TÔI                                                        |                                                                                          |                                                                                                    |                                                                                                    |                                                                                                    |                                                                                                    |
| ã hồ sơ *     |                                                                        |                                                                                          | Trạng thái :                                                                                         | xử lý <mark>*</mark>                                                                                                    |                                                                                                    |                                                                                                    |
| Nhập Mã hồ s  | so                                                                     |                                                                                          | Chọn t                                                                                               | rạng thái xử lý                                                                                                    | ~                                                                                                    | Q Tim kiếm                                                                                                    |
| iển thị kết q | uá                                                                     |                                                                                          |                                                                                                    |                                                                                                    |                                                                                                    |                                                                                                    |
| STT Mã hồ sơ  | σ                                                                      | Dịch vụ công                                                                             | Cơ                                                                                                   | quan giải quyết                                                                                                    |                                                                                                    | Tình trạng xử                                                                                                    |
|               | ANH SÁCH<br>ĩã hồ sơ *<br>Nhập Mã hồ s<br>iển thị kết q<br>STT Mã hồ s | ANH SÁCH HỒ SƠ CỦA TÔI<br>ĩã hồ sơ *<br>Nhập Mã hồ sơ<br>iển thị kết quả<br>STT Mã hồ sơ | ANH SÁCH HỒ SƠ CỦA TÔI<br>ã hồ sơ *<br>Nhập Mã hồ sơ<br>iến thị kết quả<br>STT Mã hồ sơ Dịch vụ công | ANH SÁCH HỒ SƠ CỦA TÔI<br>ĩã hồ sơ * Trạng thái :<br>Nhập Mã hồ sơ Chọn t<br>iển thị kết quả<br>STT Mã hồ sơ Dịch vụ công Cơ | ANH SÁCH Hồ SƠ CỦA TÔI<br>ã hồ sơ * Trạng thái xử lý *<br>Nhập Mã hồ sơ Chọn trạng thái xử lý<br>iến thị kết quả<br>STT Mã hồ sơ Dịch vụ công Cơ quan giải quyết | ANH SÁCH HỒ SƠ CỦA TÔI<br>ĩá hồ sơ * Trạng thái xử lý *<br>Nhập Mã hồ sơ Chọn trạng thái xử lý ~<br>iến thị kết quả<br>STT Mã hồ sơ Dịch vụ công Cơ quan giải quyết |

## Tra cứu kết quả xử lý hồ sơ

Lưu ý: Có thể dùng mã hồ sơ để tra cứu tiến độ giải quyết cấp GPLX trong thẻ TRA CÚU HÔ SƠ trên trang chủ của Cổng dịch vụ công. Nếu kết quả hồ sơ ghi "Đã tiếp *nhân*" có nghĩa là ban đã hoàn thành việc nộp hồ sơ cấp giấy phép lái xe qua mang. Một số lưu ý khi làm thủ tục đổi giấy phép lái xe trực tuyến qua mạng

- Để đối giấy phép lái xe trực tuyến mức độ 4 cần phải có giấy khám sức khỏe điện tử trước

- Người đổi GPLX phải có tài khoản ngân hàng hỗ trợ internet/mobile banking hoặc có tài khoản ví điện tử để thanh toán lệ phí trực tuyến qua Cổng dịch vụ công quốc gia.